# Obnova AD, AD Recycle Bin

Šimon Suchomel

# Připojení disku v openstack

- Vypněte dc2
- Vytvořte nový svazek (volume)
  - Výpočty -> Svazky -> + Vytvořit svazek
- Připojte ho k instanci (serveru)
  - Výpočty -> Svazky -> (u vybraného svazku) -> Správa příloh
  - Vyberte instanci k připojení
  - Spusťte instanci
    - Výpočty -> instance -> (u vybrané instance) Spustit instanci

## Windows Server Backup

- Feature -> Windows Server Backup
  - Server manager -> Add roles and features (proklikat na features), nevyžaduje restart
  - Využívá Volume Shadow Copy
  - Možnost plánovaných záloh (task scheduler)
  - Typy záloh:
    - Full server (komplet všechny volume)
    - Bare metal recovery (boot + system volume)
    - System State (konfigurační data serveru)
    - Vybrané volume, adresáře či soubory
- Install-WindowsFeature -Name Windows-Server-Backup -IncludeAllSubfeature -IncludeManagementTools
- Get-Command -Module WindowsServerBackup
- wbadmin.exe
- Účet s právem Backup operators

## System State

- Záloha pouze vybraných částí systému
- Na DC obsahuje System state záloha:
  - Registry
  - COM+ Class Registration databázi
  - Bootovací soubory (Boot.ini, NDTLDR, NTDetect.com)
  - Chráněné systémové soubory (Windows Resource Protection)
  - AD databázi (ntds.dit)
  - SYSVOL adresář
- Pokud obsahuje jiné role obsahuje první čtyři a:
  - AD CS databázi (u AD certification services role)
  - Cluster service informace (u Failover Cluster feature)
  - IIS konfigurační data (u Web Server role)

#### PS module Windows-Server-Backup

- Příklad zálohy system state na disk F:
  - #create the backup policy
    \$policy = New-WBPolicy
  - #back up the System State
     Add-WBSystemState -Policy \$policy
  - #declare the backup location as my F: volume \$target = New-WBBackupTarget -VolumePath "F:"
  - #add the backup location to the policy
     Add-WBBackupTarget -Policy \$policy -Target \$target
  - #start the backup
     Start-WBBackup -Policy \$policy

# Zálohování

- Výpadek dat
  - Přírodní jev
  - Chybné odstranění
  - Nechtěné smazání, selhání na straně lidského faktoru
- Chyba dat
  - Změna chybou aplikace/osoby, útok či náhodné selhání

## Windows Server Backup

- Jednorázová záloha je typu Full, naplánované zálohy jsou typu Incremental
  - Incremental backup sleduje změny na úrovni bloků ne souborů efektivní, ale výkonnostně náročnější
- Backup location
  - Nedá se zálohovat na dynamic volume, pásky
  - HDD (dojde k formátu OS chce výlučný přístup, umožní uložení více záloh)
  - Volume
  - Sdílený adresář (vždy jen jedna záloha)

## Directory Service Restore Mode

- Pro obnovení AD
- Boot do SDRM:
  - 1. F8 při bootu -> repair your computer nebo boot z intalačního média
  - 2. Msconfig -> Boot options, select Safe boot vybrat Active Directory repair
    - Po obnově před restartem vrátit zpět na normal startup
  - 3. Bcedit příkaz
    - bcedit /set safeboot dsrepair
    - Po obnově před restartem bcedit /deletevalue safeboot

## Repair Your Computer

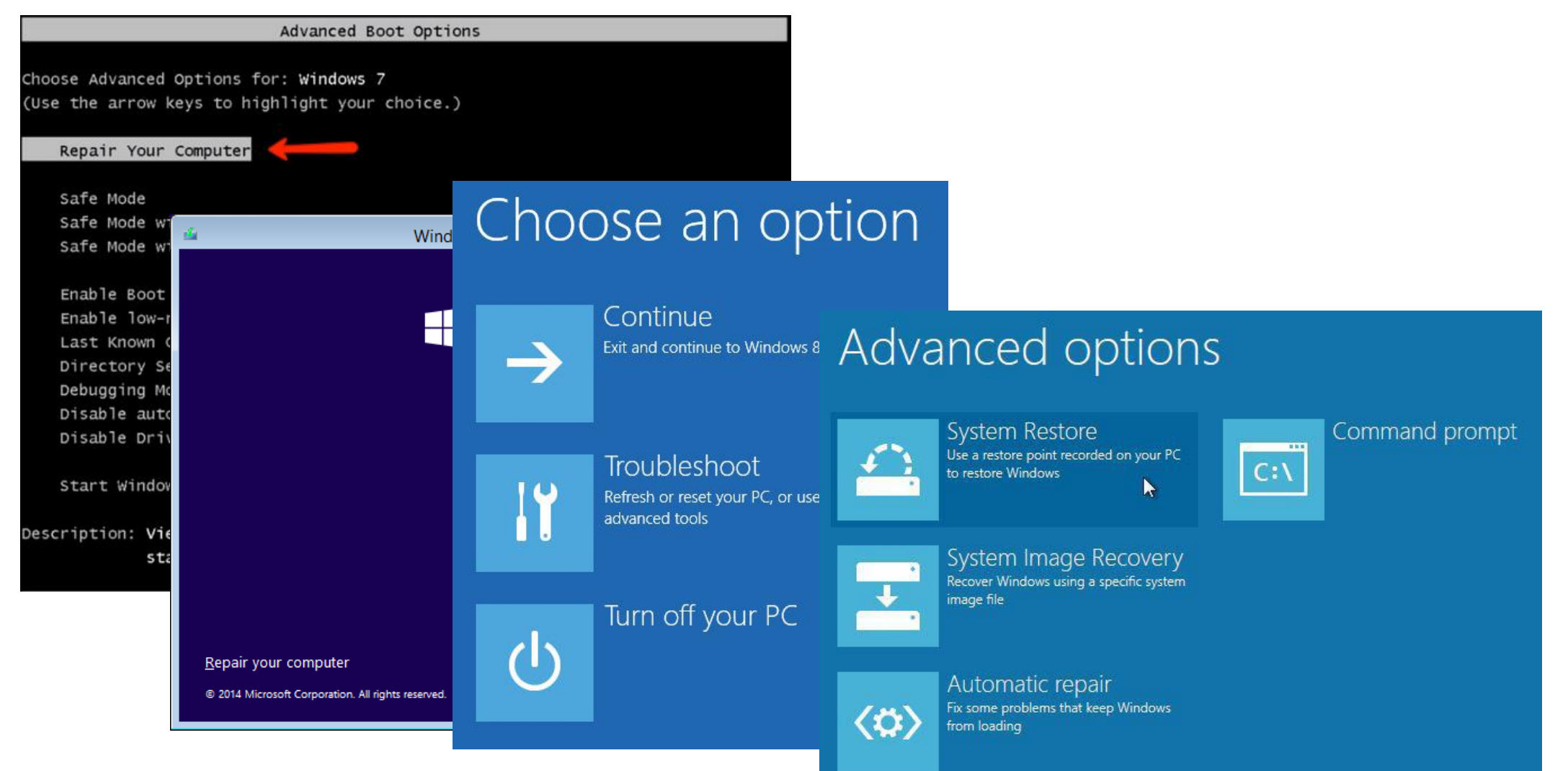

# Obnova AD objektů

- Obnova
  - Offline = DSRM (Directory Services Restore Mode)
    - Je potřeba heslo pro obnovu AD
      - Je k dispozici lokální účet administrator
    - Př.: System state
  - Online = pod běžícím DC
    - Př.: AD snapshot , AD Recycle Bin, Tombstone
- Obnova z "koše"
  - Tombstone object
  - AD Recycle Bin
- Typy AD obnovy ze zálohy
  - Nonauthoritative (neautoritativní)
  - Authoritative (autoritativní)

## AD Recycle Bin

- Od funkční úrovně Windows Server 2008 R2
- Smazání objektu zachovává všechny atributy objektu
- Pokud je zapnut, každý DC je zodpovědný za aktualizaci odkazů objektů jiných domén
  - Infrastucture master nemá žádný význam

#### Zapnutí AD Recycle Bin

- Server Manager -> Tools -> Active Directory Administrative Center
- Enable-ADOptionalFeature –Identity 'CN=Recycle Bin Feature,CN=Optional Features,CN=Directory Service,CN=Windows NT,CN=Services,CN=Configuration,DC=ad,DC=local' –Scope ForestOrConfigurationSet –Target 'ad.local'

# Obnovení z AD Recycle Bin

- Ve výchozím nastavení 180 dní
  - Atribut *msDS-DeletedObjectLifetime*
- Get-ADObject -IncludeDeletedObjects -filter {Deleted -eq \$true} property \*
  - Vybereme objekt např. filtrem přes jeho display name –filter {DisplayName eq "Martina Navratilova"} a obnovíme pomocí | Restore-ADObject

## Snaphosts of AD

- Volume Shadow Copy snímek disku včetně databáze AD
- Vytvoření AD snapshotu
  - Ntdsutil
    - activate instance NTDS
    - snapshot create
  - Každý snapshot obsahuje všechny volume s AD daty (pokud mám logy či databázi na jiném volume, bude zahrnut)
  - Ukládají se do System Volume Information

# Životní cyklus smazaných objektů

**Bez AD Recycle Bin** 

**S AD Recycle Bin** 

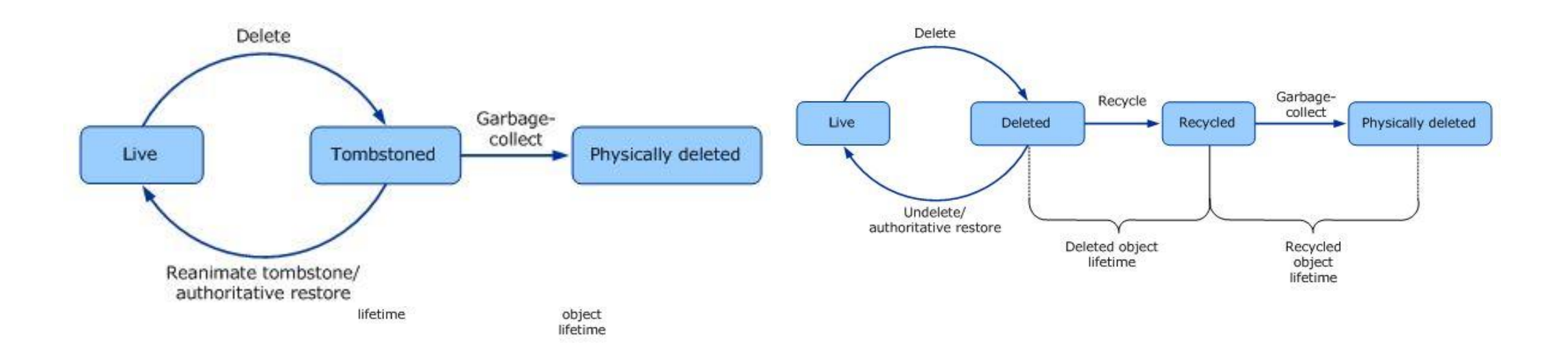

| Tombstone object       | AD Recycle Bin         | Backup                            |
|------------------------|------------------------|-----------------------------------|
| Obnovuji z běžícího DC | Obnovuji z běžícího DC | Obnovuji pomocí<br>DSRM (offline) |
| Obnovím jen některé    | Obnovím všechny        | Obnovím všechny                   |
| atributy objektu       | atributy objektu       | atributy objektu                  |
| Obsahuje jen smazanou  | Obsahuje jen smazanou  | Každá záloha obsahuje             |
| verzi objektu          | verzi objektu          | jednu verzi objektu               |

# AD DS database mounting tool

- Spolu se snaphostem
  - Pro zjednodušení obnovy
  - Audit změněných a smazaných objektů
- Nástroj dostupný od Windows Server 2008 (dsamain.exe)
- Vybranou databázi AD (soubor ntds.dit ) zpřístupní jako LDAP server, na který je možné se připojit a prohlížet obsah
- Díky tomu si můžeme prohlédnout obsah AD databáze ze zálohy ještě před obnovou (dříve bylo nutno nabootovat do DSRM, obnovit data, odpojit síť, restartovat a zkontrolovat co se obnovilo)
- Standardně LDAP běží na portu 389, proto je potřeba při mountu vybrat jiný nekonfliktní port
  - dsamain -dbpath ,,cesta\_k\_ntds.dit -ldapport 40000

# Prohlídka snímku ze zálohy

- Záloha Windows Backup používá také Volume Shadow Copy
- Seznam snímků
  - ntdsutil "activate instance NTDS" snapshot "list all"
- Připojení snímku na lokální disk
  - ntdsutil "activate instance NTDS" Snapshot "mount {guid},
- Lokace databáze
  - Pokud jsme si připojili snímek zálohy z Windows backup, vidíme její soubory, data která jsou přímo na disku jsou ale obsažena ve vhd souboru (read only)
  - Připojení vhd v mmc nástroji disk management
  - Přístup na svazek pomocí cesty s ID
    - get-volume | format-list
    - Cesta s ID lze zadat do příkazu run
      - nebo např. start \\?\Volume{f89b2150-4a7a-48b1-a78a-0f5a0b9681cd}\

# Prohlídka snímku ze zálohy

- Máme-li přístup k databázi (NTDS.dit), lze ho připojit jako funkční LDAP server, na který se již můžeme dotazovat standardním způsobem, např. v Active Directory Users and Computers
  - dsamain -dbpath "cesta\_k\_ntds.dit -ldapport 40000
  - LDAP ukončíme později zavřením otevřeného okna nebo ctrl+c

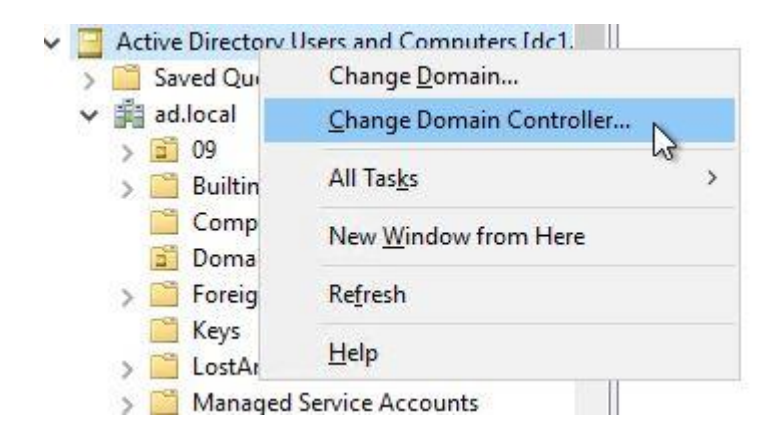

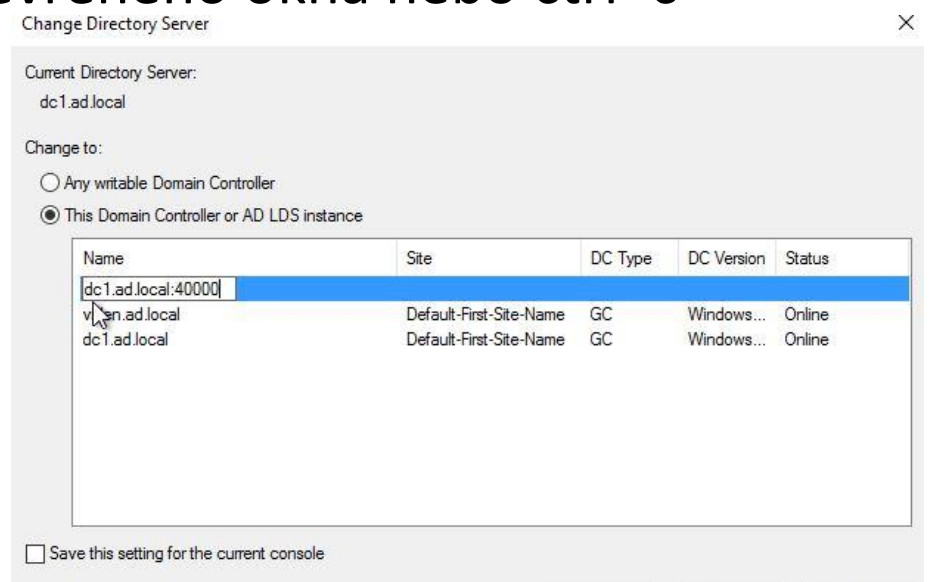

Help

Cancel

# Odpojení snímku

- Zavřeme LDAP server, který jsme spustili přes dsamain
- Provedem unmount {guid} v ntdsutil

## Autoritativní obnova – vybraných objektů

- Restarovat DC do DSRM
- Obnovit objekty ze zálohy (neautoritativně)
- Označit konkrétní objekt jako autoritativní
- Restartovat DC do normálního módu
  - Replikace již zajistí zbytek

# Označení objektu jako autoritativní

- ntdsutil
  - activate instance ntds
  - authoritative restore
- Vybrat například celou OU, pak se autoritativně obnoví všechny objekty v ní obsažené
  - restore subtree <distinguishedName>
  - Př.restore subtree "OU=Zamestnanci,OU=Uzivatele,DC=ad,DC=local"
- Nebo vybrat konkrétní objekt
  - restore object <distinguishedName>
- Je potřeba zadat správně DN objektu, možná chyba, je že objekt byl smazán až po záloze a proto neexistuje ani v restore